## Expenses Mobile - Forgotten Details

Last Modified on 03/12/2019 2:44 pm GMT

## Permissions

You will require the following permissions:

- No permission required.
- 1. Open the Expenses Mobile app on your smart phone to display the logon screen.
- 2. Tap on **Forgotten Details** at the bottom of the logon page. This will display the **Forgotten Details** page which prompts you to enter the email address which you have set up within Expenses.

- 3. Enter your email address into the Email field and then tap Submit.
  - If successful, you will see a notification which states that you will receive an email, to the specified email address, with instructions on how to reset your password.

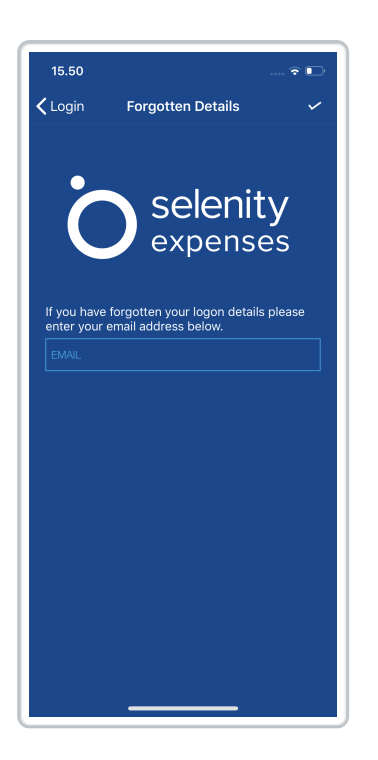

- 4. You will receive 2 emails:
  - Password Request This contains your Company ID and Username.
  - Password Details This contains a link to reset yourPassword. Tap the link which will open up the Expenses Mobile app and display the Change Password page. If you are using a computer/laptop to open the link, you will be redirected to the web version of Expenses to change your password.
- 5. Enter a new password and then confirm your new password.
- 6. Tap/click **Save**. This will display a confirmation that your password has changed and log you into Expenses Mobile/Expenses.